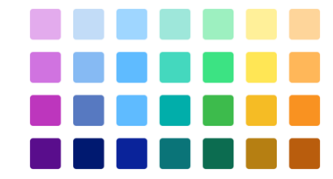

## **Custom Topics and Tags Guide**

## Permissions

| Permission Set Name | Object Permissions                                                       | Custom Metadata Permissions                          |
|---------------------|--------------------------------------------------------------------------|------------------------------------------------------|
| Topic Admin         | Topicc (Read, Create, Edit, Delete, View All, Modify All)                | Topic_Configuration_mdt (Read, Create, Edit, Delete) |
| Topic User          | Topicc (Read, View All)<br>Topic Junction c (Read, Create, Edit, Delete) |                                                      |

## **Customization Guide**

- 1. Go to **Object Manager** > **Topic** and add a desired category to the Category picklist field.
- 2. Create **Topic Configuration** Metadata Records with the following required and optional fields. This will determine which Topic Categories will be available to use on each object.

Required:

- Label
- Topic Configuration Name
- Category
- Object Visibility
- Icon Name

Optional:

- Object Field
- Pill Color
- Pill Style

**Note:** If you would like to map Topics to a specific field on an Object, create a new multi-select picklist field on respective Object, and then reference the field in Object Field in the metadata record. In this example, we have created a metadata record to display Utilities Topics on the custom Utilities field on Account object.

Important: Make sure to uncheck Restrict picklist to the values defined in the value set when creating the multi-select picklist.

| View: Al   | Edit   Create New View |                          |           |                   |              |                           |              |            |
|------------|------------------------|--------------------------|-----------|-------------------|--------------|---------------------------|--------------|------------|
|            |                        |                          |           | New               |              |                           |              |            |
| Action     | Label 1                | Topic Configuration Name | Category  | Object Visibility | Object Field | Icon Name                 | Pill Color   | Pill Style |
| Edit   Del | Games Account          | Games_Account            | Games     | Account           |              | utility:puzzle            | Light Orange | Outline    |
| Edit   Del | Global Account         | Global_Account           | Global    | Account           |              | utility:world             | Light Yellow | Outline    |
| Edit   Del | Products Account       | Products_Account         | Products  | Account           |              | utility:product           | Light Green  | Outline    |
| Edit   Del | Services Account       | Services_Account         | Services  | Account           |              | utility:fulfillment_order | Light Blue   | Outline    |
| Edit   Del | Utilities Account      | Utilities_Account        | Utilities | Account           | Utilitiesc   | utility:custom_apps       | Light Purple | Outline    |
|            |                        |                          |           |                   |              |                           |              |            |

Figure 2: Sample Topic Configuration Metadata records. In this example, these Topics will be available to use on Account record.

- **3.** Drag-and-drop **topicCardComponent** onto lightning Record Detail Page and fill out the required fields:
  - Card Title
  - Card Icon
  - Card Help Text
  - Object API Name
  - Topic Categories a comma-separated list of Categories that will be visible to users on this lightning page

|                                                                                                    |                                                                                                    | Page > topicCardComponent                    |
|----------------------------------------------------------------------------------------------------|----------------------------------------------------------------------------------------------------|----------------------------------------------|
| Type Phone Website Account Owner Industry Billing Address                                                                                                   |                                                                                                    | Card Title ()<br>Topics                      |
| Related Details News                                                                                                    | Image: Topics (0)       Please select a Category, and then search for Topics! This is a great place to add additional information for Users such as instructions, | Card Icon (1)<br>standard:topic2             |
| We found no potential duplicates of this Account.       No duplicate rules are activated. Activate duplicate rules to identify potential duplicate records. | custom labels, hyperlinks, etc.<br>Category Topics<br>All V Q Search                                                                                              | Card Help Text                               |
| Contacts (0)                                                                                                    | New Chatter                                                                                                    | Chiect API Name                              |
| Opportunities (0)                                                                                                    | New 🗃 👻 🖼 👻 💟 💌 💌 Filters: All time - All activities - All types 🕸                                                                                                | Account                                      |
| Cases (0)                                                                                                    | New Refresh • Expand All • View All                                                                                                    | Topic Categories (1)                         |
| 8 Notes (0)                                                                                                    | No activities to show.<br>Get started by sending an email, scheduling a task, and more.                                                                           | Global, Products, Utilities, Services, Games |
| Files (0)                                                                                                    | Files No past activity. Past meetings and tasks marked as done show up here.                                                                                      | > Set Component Visibility                   |
| Cright Decision Cright Decision Cright Decision                                                                                                    |                                                                                                    |                                              |

Figure 3: Sample Record Detail Page. Component has been placed in upper corner of right column. Required fields are visible in editor.

- 4. Create **Topic** records with required fields:
  - Topic Name
  - Category
  - Object Visibility

Note: You can set the Topic to only be active during a period of time by setting Start Date and End Date.

|         | Topic<br>All                                                                       | <sup>25</sup> ▼ <b>▼</b> | (                   |              | CERTESAUS (ESTANDAMA) STREET     | //////\\\\\        | New | Import   | Change Owner            | Printable View |
|---------|------------------------------------------------------------------------------------|--------------------------|---------------------|--------------|----------------------------------|--------------------|-----|----------|-------------------------|----------------|
| 17 item | 17 items • Sorted by Category • Filtered by All topics • Updated a few seconds ago |                          |                     |              |                                  | Q Search this list |     |          | \$ • III • (            |                |
|         |                                                                                    | Topic Name $\checkmark$  | Active $\checkmark$ | Category ↑ ∨ | Object Visibility                | ✓ Start Date       | ~   | End Date | $\checkmark$ Created By | ~              |
| 1       |                                                                                    | Hand-held Consoles       | $\checkmark$        | Games        | Account;Opportunity              |                    |     |          | Test User               |                |
| 2       |                                                                                    | Home Consoles            | $\checkmark$        | Games        | Account;Opportunity              |                    |     |          | Test User               |                |
| 3       |                                                                                    | VR                       | $\checkmark$        | Games        | Account;Opportunity              |                    |     |          | Test User               | •              |
| 4       |                                                                                    | US                       | $\checkmark$        | Global       | Account                          |                    |     |          | Test User               | •              |
| 5       |                                                                                    | UK                       | $\checkmark$        | Global       | Account                          |                    |     |          | Test User               | •              |
| 6       |                                                                                    | Brazil                   | $\checkmark$        | Global       | Account                          |                    |     |          | Test User               | •              |
| 7       |                                                                                    | Germany                  | $\checkmark$        | Global       | Account                          |                    |     |          | Test User               | •              |
| 8       |                                                                                    | Consumer                 | $\checkmark$        | Products     | Account;Opportunity;Contact;User |                    |     |          | Test User               | •              |
| 9       |                                                                                    | Industrial               | $\checkmark$        | Products     | Account;Opportunity;Contact;User |                    |     |          | Test User               | •              |
| 10      |                                                                                    | Digital                  | $\checkmark$        | Products     | Account;Opportunity;Contact;User |                    |     |          | Test User               | •              |
| 11      |                                                                                    | Professional             | $\checkmark$        | Services     | Account;Opportunity;Contact      |                    |     |          | Test User               | •              |
| 12      |                                                                                    | Healthcare               | $\checkmark$        | Services     | Account;Opportunity;Contact      |                    |     |          | Test User               | •              |
| 13      |                                                                                    | Financial                | $\checkmark$        | Services     | Account;Opportunity;Contact      |                    |     |          | Test User               | •              |
| 14      |                                                                                    | Water                    | $\checkmark$        | Utilities    | Account;Opportunity              |                    |     |          | Test User               | •              |
| 15      |                                                                                    | Sewer                    | ×                   | Utilities    | Account;Opportunity              |                    |     |          | Test User               | •              |

**Figure 4:** Sample Topics list view. In this example, Home Consoles is a Games Topic that will be visible on Accounts and Opportunities. US, UK, Brazil, and Germany are Global Topics that will be visible on Accounts.

5. Go to **Object** record, such as an Account, and locate the **topicCardComponent**. In the Category dropdown, select a specific category or keep as *All*.

|   | <b>#</b> Topics (11)                                                                                                    |                      |  |  |  |  |
|---|----------------------------------------------------------------------------------------------------|----------------------|--|--|--|--|
|   | Please select a Category, and then search for Topics! This is a great place to add additional information for Users such as instructions, custom labels, hyperlinks, etc. |                      |  |  |  |  |
| C | Category Topics                                                                                                    |                      |  |  |  |  |
|   | All 🔻 🔍 Q Search                                                                                                    | Topics               |  |  |  |  |
|   | ✓ All                                                                                                    | と VR 🗙 📢 Germany 🗙   |  |  |  |  |
|   | Global                                                                                                    | nsumer 🗙 🛄 Digital 🗙 |  |  |  |  |
|   | Services                                                                                                    | Sewer × 🔑 Water ×    |  |  |  |  |
|   | Utilities                                                                                                    |                      |  |  |  |  |
|   | Games                                                                                                    |                      |  |  |  |  |
|   | Products                                                                                                    |                      |  |  |  |  |

Figure 5: Sample Category dropdown list.

6. In the search input, start typing the label of a **Topic**. You will see a list of Topics matching the search value in a dropdown list.

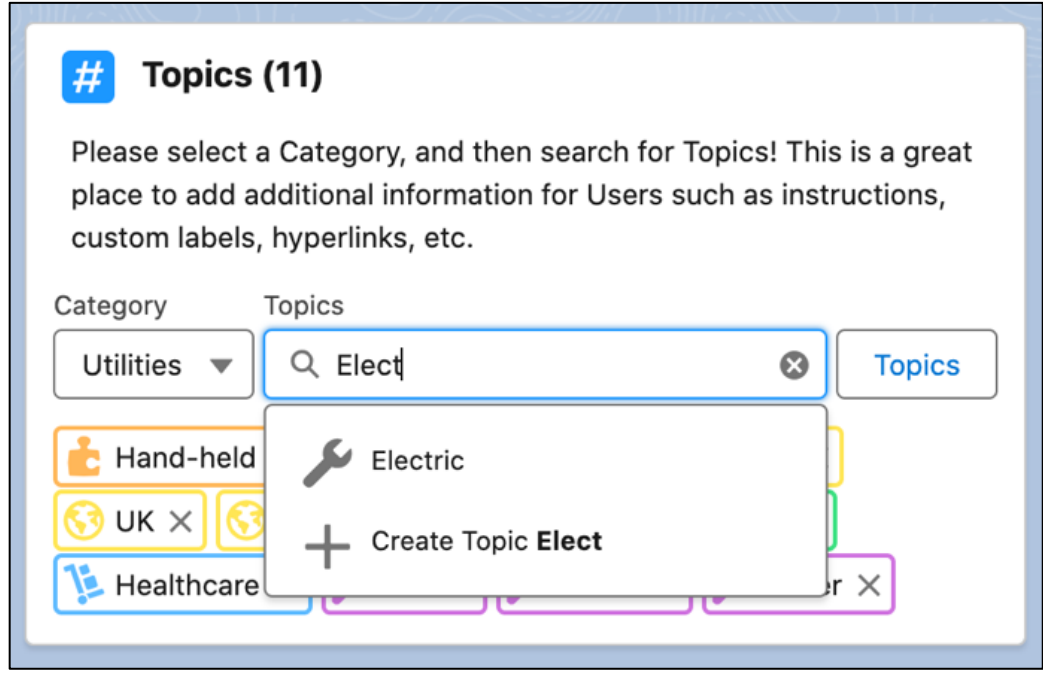

Figure 6: Sample input with search results.

7. Select a Topic from dropdown list by clicking on the specific row. The selected Topic will be added as a pill in a pill container below the search input. The pill color and pill style are determined by the respective custom metadata record that was set in Step 1. If you have opted to map a specific Topic Category to a specific field in Step 1, the Topic will be added to the specified multi-select picklist and the picklist value will be automatically activated on picklist field.

| <b>#</b> Topics (11)                                                                                                    |  |  |  |  |  |
|----------------------------------------------------------------------------------------------------|--|--|--|--|--|
| Please select a Category, and then search for Topics! This is a great place to add additional information for Users such as instructions, custom labels, hyperlinks, etc. |  |  |  |  |  |
| Category Topics                                                                                                    |  |  |  |  |  |
| Utilities V C Electric S Topics                                                                                                    |  |  |  |  |  |
| Hand-held   Electric     UK × (3)   US × (100)     Healthcare ×   Gas ×     Sewer ×   Water ×                                                                             |  |  |  |  |  |
|                                                                                                    |  |  |  |  |  |

Figure 7: Sample search input with highlighted Topic.

**Note:** You can also create a new Topic using the **topicCardComponent**. Start typing the name of a new Topic that you would like to create. At the bottom of the dropdown, you will see a + and the name of the new Topic in **bold**. Clicking this row in the dropdown will take you to the standard Topic record create page. Fill out the details and click Save to create a new Topic.

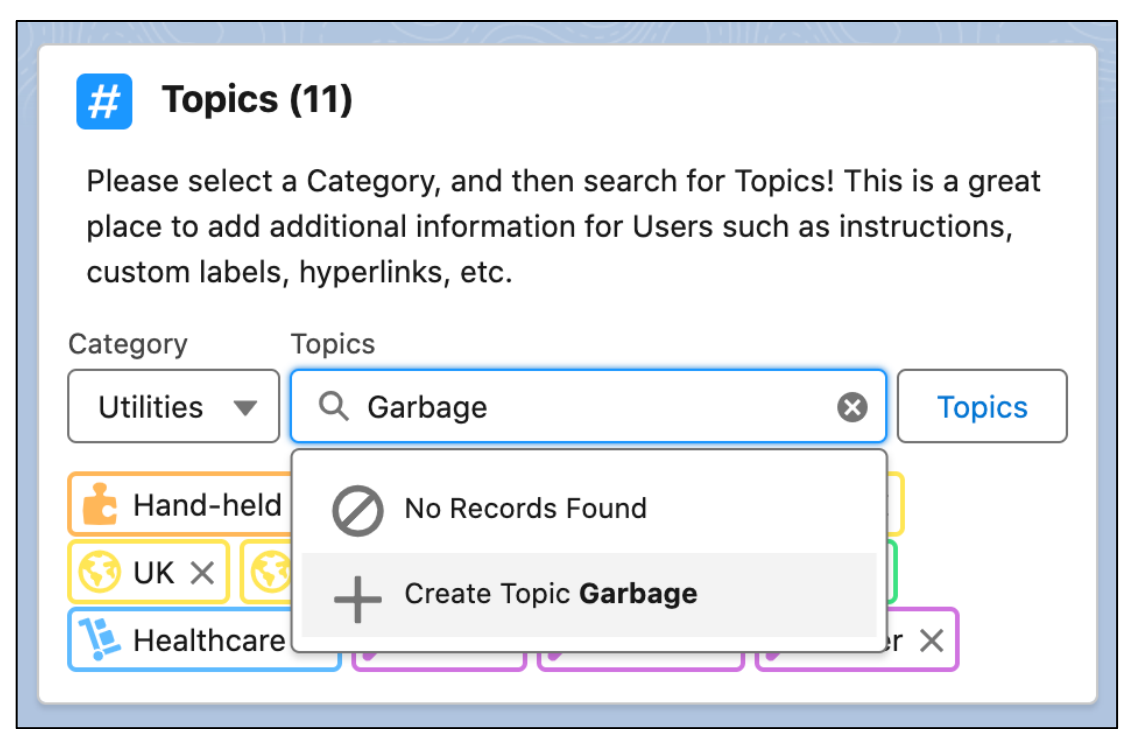

Figure 8: Sample search results with no matching Topics. User is highlighting option to create new Topic directly from the component.